# Změna výchozí adresy odesílatele

**Upozornění:** Následující informace se týkají pouze nastavení e-mailové schránky v centrálním univerzitním tenantu M365.

Máte-li ke své e-mailové schránce přidruženo více adres, tzv. aliasů, můžete si nastavit, jakou odesílací adresu budete používat jako výchozí.

## Proč mám více adres k jedné schránce?

Jste-li například studenti na jedné fakultě a zároveň máte pracovní úvazek na jiné, může se stát, že máte více emailových adres (aliasů), ale jen jednu e-mailovou schránku. Je to proto, že v tomto případě jak první, tak druhá fakulta sdílí jedno společné univerzitní cloudové prostředí (tenant) a vy jste do něj přihlášeni jako jedna a ta samá osoba tím samým účtem.

### Co z toho plyne?

Obě adresy můžete bez obav běžně používat dle svých potřeb, avšak zprávy, které budou na tyto adresy zaslány, najdete v jedné společné schránce.

Výchozí odchozí adresa však může být pouze jedna. Můžete ji jednorázově změnit tím, že v e-mailovém klientu do políčka Od nebo Odesílatel uvedete konkrétní adresu. Pokud to však neuděláte, použije se výchozí nastavená adresa.

Jako výchozí adresu si nastavte tu, kterou používáte v daném období nejvíce.

Upozornění: Nenastavujte si výchozí adresu před každým použitím, může trvat i několik hodin, než se změna projeví. Jak si výchozí adresu nastavit?

1. Ve svém webovém prohlížeči přejděte na stránku:

https://whois.cuni.cz/

2. V pravém horním rohu stránky klikněte na tlačítko Přihlásit.

|                       | Vyhledávání                                                                    |  |
|-----------------------|--------------------------------------------------------------------------------|--|
| Vyhledávání           | Osoby a organizační jednotky                                                   |  |
| Organizační struktura | Martaná váraz                                                                  |  |
|                       | Postmbnájší vyhladávání                                                        |  |
|                       | Organizační struktura                                                          |  |
|                       | Univerzita Karlova     Prohledat strukturu                                     |  |
|                       |                                                                                |  |
|                       | <ul> <li>Statutární orgány</li> </ul>                                          |  |
|                       | <ul> <li>Statutární orgány</li> <li>Eakulty</li> </ul>                         |  |
|                       | <ul> <li>Statutární orgány</li> <li>Eakulty</li> <li>Další součásti</li> </ul> |  |

3. Na následující stránce vložte své uživatelské jméno a heslo, které používáte do CASu a klikněte na Přihlásit.

| Přihlášení do         | Webových a | plikací UK |
|-----------------------|------------|------------|
| Číslo osoby / Login ? | 12345678   |            |
| Heslo                 | •••••      |            |
|                       |            | Přihlásit  |

4. Z postranní nabídky Možnosti vyberte volbu Moje osobní a kontaktní údaje.

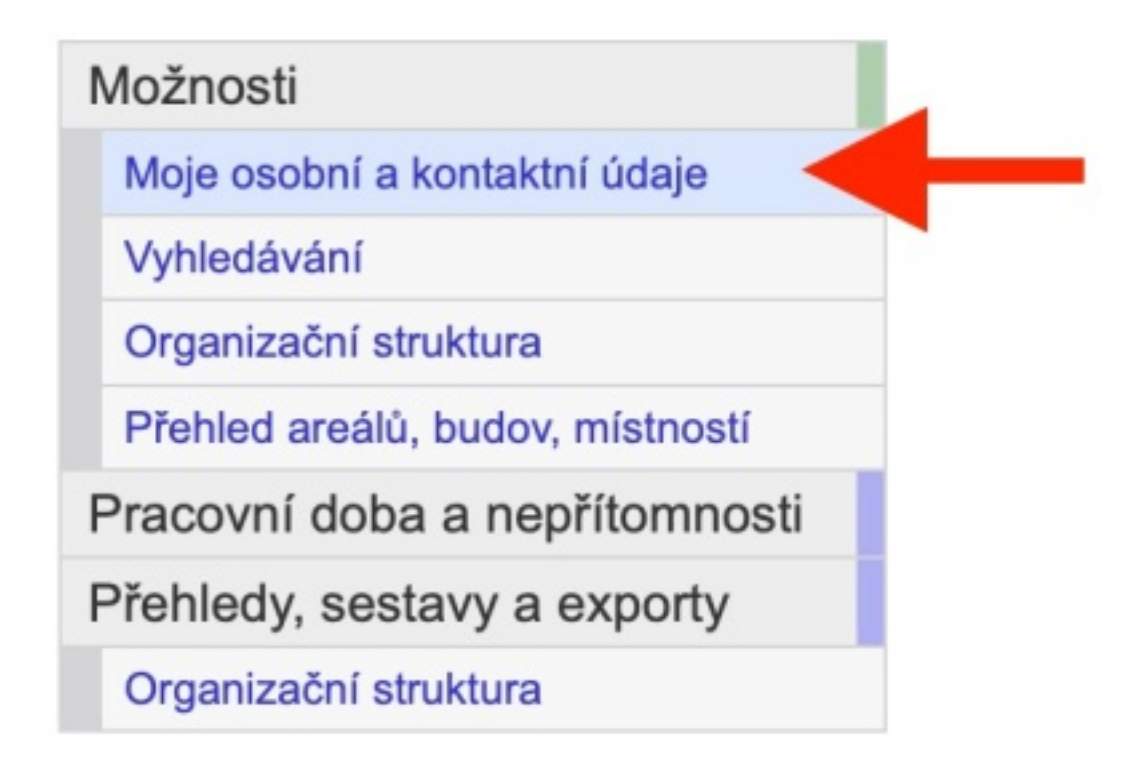

5. Na záložce Kontakty uvidíte přehled svých přidělených e-mailových adres. Aktuální výchozí odesílací adresa je označena červeným symbolem Microsoft 365. Pokud vidíte více e-mailových adres a u některé z nich tlačítko pro změnu, kliknutím na toto tlačítko můžete změnu provést a nastavit tuto adresu jako novou výchozí.

Mějte na paměti, že změna není okamžitá, ale může trvat i několik hodin.

| •• | o 🗈 🖾 Osobní 🗸 🖌                            | 🛥 is.cuni.cz 🔒     | ى ئ |  |
|----|---------------------------------------------|--------------------|-----|--|
|    | Seznam kontaktů 👻                           |                    |     |  |
|    | ÚVT Začátek práce EPD Pošta (306)           | Úlohy (76) Poradna |     |  |
|    | Hlavní stránka » Vyhledávání » Karel Kofein |                    |     |  |

#### Možnosti

Moje osobní a kontaktní údaje

Vyhledávání

Organizační struktura

Přehled areálů, budov, místností

Pracovní doba a nepřítomnosti

Přehledy, sestavy a exporty

Organizační struktura

Zobrazovat vždy schované

# Karel Kofein

| Osobní údaje      | Kantality                                  |
|-------------------|--------------------------------------------|
| Kontakty          | Kontakty                                   |
| Osoba v rámci UK  | Telefon                                    |
| Akademická obec   | (+420) 555 123 456 (mobil) [o              |
| Doklady           | SMS komunikace                             |
| Identifikace      | (+420) 555 123 456 [osobni; n              |
| Dosažená vzdělání | Fax                                        |
| Certifikáty       | E-mail                                     |
| Prûkazy           | © karel.kofein@ruk.cuni.cz                 |
| Výplatní pásky    | karel.kofein@lf1.cuni.cz [LF1              |
| Pracovní údaje    | Tlačítko pro nastave<br>nové výchozí adres |